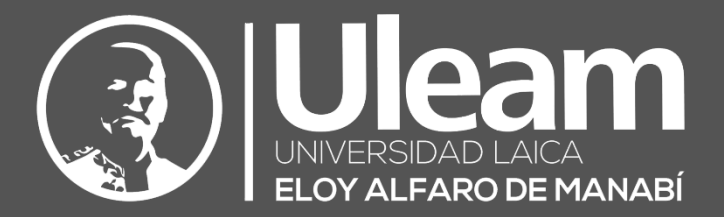

# DIIT-SGA (Módulo de Investigación)

MANUAL DE USUARIO DIIT-DIRECCIÓN DE INFORMÁTICA E INNOVACIÓN TECNOLÓGICA

2025, Dirección de Informática e Innovación Tecnológica

El presente manual ha sido desarrollado por el equipo de la DIIT de la Universidad Laica Eloy Alfaro de Manabí.

Esta obra está bajo una licencia Reconocimiento-No comercial-Compartir bajo la misma licencia 3.0 Internacional de Creative Commons. Para ver una copia de esta licencia, visite <u>http://creativecommons.org/licenses/by-nc-sa/3.0/es/</u>

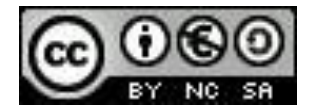

# CONTENIDO

| 1. | IMPLE        | EMENTACIÓN DEL SISTEMA                             | 1  |
|----|--------------|----------------------------------------------------|----|
| 1. | . <b>1</b> F | REQUERIMIENTOS DE HARDWARE                         | 1  |
| 1. | . <b>2</b> F | REQUERIMIENTOS DE SOFTWARE                         | 1  |
| 2. | FUNCI        | CIONALIDAD DEL SISTEMA                             | 1  |
| 3  | INGRE        | FSO Y REGISTRO DE INFORMACIÓN EN EL SISTEMA        | 1  |
| 5. | INGIL        |                                                    |    |
| 3. | . <b>1</b> A | Acceso Al Sistema de Gestión Académica             | 1  |
| 3. | . <b>2</b> ( | OPCIONES DE PROFESORES Y ESTUDIANTES               | 4  |
| 3. | . <b>3</b> ( | Opciones del Módulo de Investigación               | 5  |
|    | 3.3.1        | Nomencladores                                      | 6  |
|    | 3.3.         | 3.1.1 Tipo de Red                                  | 7  |
|    | 3.3.2        | Grupos de Investigación                            | 8  |
|    | 3.3.         | 3.2.1 Buscar Integrantes de Grupo de Investigación | 11 |
|    | 3.3.3        | Proyecto de Investigación                          | 12 |
|    | 3.3.         | 3.3.1 Gestión de hitos                             | 14 |
|    | 3.3.         | 8.3.2 Registro de tareas o actividades             | 14 |
|    | 3.3.         | 3.3.3 Registro de Resultados                       | 15 |
|    | 3            | 3.3.3.3.1 Pestañas en Adicionar Resultados         |    |
| 4. | SALIR        | R DEL SISTEMA                                      | 17 |
| 5. | RESPE        | ECTO AL MAL USO DEL SISTEMA                        |    |
| 6. | FUENT        | ITES DE INFORMACIÓN                                |    |

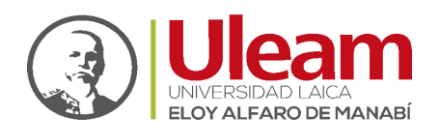

# 1. IMPLEMENTACIÓN DEL SISTEMA

- **1.1** REQUERIMIENTOS DE HARDWARE
  - Contar con un computador personal y conexión a Internet
- **1.2** REQUERIMIENTOS DE SOFTWARE
  - a) Contar con el Sistema operativo Windows 10 11, macOS Sonoma, macOS Ventura y macOS Monterey.
  - b) Esta versión de la aplicación requiere un mínimo de 1 GB de RAM.
     Contar con navegadores web de preferencia Mozilla Firefox, Google Chrome, Microsoft Edge, Safari.
  - c) La solicitud de credenciales de acceso se realizará al correo electrónico: incidencias.diit@uleam.edu.ec.

## 2. FUNCIONALIDAD DEL SISTEMA

La forma de utilizar esta herramienta es la misma que en cualquier aplicación que use Windows, también puede usar los comandos del teclado para activar y seleccionar opciones, así como la funcionalidad a través del ratón. Cabe mencionar que, en algunos módulos del sistema, los botones y las barras pueden estar visibles o no, dependiendo de las acciones a ejecutar.

## 3. INGRESO Y REGISTRO DE INFORMACIÓN EN EL SISTEMA

## 3.1 ACCESO AL SISTEMA DE GESTIÓN ACADÉMICA

1) Abra la aplicación en el enlace: <u>https://tics.uleam.edu.ec/</u>

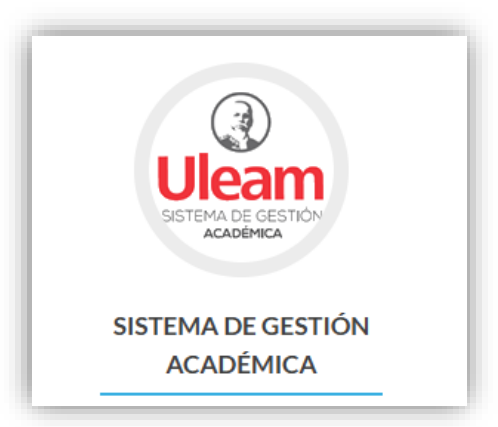

incidencias.diit@uleam.edu.ec 05-2623-740 ext. 232 /05-2628-826 Av. Circunvalación Vía a San Mateo www.uleam.edu.ec

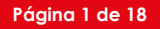

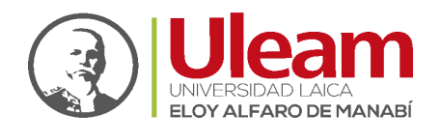

|                                   | MISIÓN                                                                                                    |
|-----------------------------------|----------------------------------------------------------------------------------------------------|
| SISTEMA DE GESTIÓN<br>ACADÉMICA   | Formar profesionales competentes y emprendedores desde lo académico, la investigación, y la vinculació<br>que contribuyan a mejorar la calidad de vida de la sociedad.                                                    |
|                                   | VISIÓN                                                                                                    |
| Usuario                           | ]                                                                                                    |
| Contraseña Ingresar               | Ser un referente nacional e internacional de Institución de Educación Superior que contribuye al desarro<br>social, cultural y productivo con profesionales éticos, creativos, cualificados y con sentido de pertinencia. |
| ¿Olvidó su contraseña? Click aquí | -                                                                                                    |
| Recordar                          |                                                                                                    |
|                                   |                                                                                                    |
|                                   |                                                                                                    |
|                                   |                                                                                                    |
|                                   |                                                                                                    |
|                                   |                                                                                                    |
|                                   |                                                                                                    |

2) Ingrese su usuario y contraseña asignadas, anteriormente solicitadas al correo incidencias.diit@uleam.edu.ec. Asegúrese que su navegador le permita visualizar ventanas emergentes (pop ups). La interfaz en la pantalla de su computador debería visualizarse de la siguiente manera:

| Universidad Laica Eloy Alfaro de Manabi                                |  |
|------------------------------------------------------------------------|--|
| <ul> <li>Estructuras</li> <li>Salir &gt; Acceder al sistema</li> </ul> |  |
| UNIVERSIDAD LAICA<br>ELOY ALFARO DE MANABÍ                             |  |

**3)** Haga clic en el logo de la Uleam en la parte alta de la interfaz (encerrado en el círculo verde), se habilitará inmediatamente la pestaña verde **Acceder al sistema** en la que también se debe hacer clic para desplegar la ventana emergente del módulo.

incidencias.diit@uleam.edu.ec 05-2623-740 ext. 232 /05-2628-826 Av. Circunvalación Vía a San Mateo www.uleam.edu.ec

#### Página 2 de 18

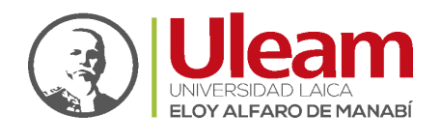

| Universidad Laica Eloy Alfaro de Manabí<br>Universidad Laica Eloy Alfaro de Manabí |
|------------------------------------------------------------------------------------|
| ♠ Estructuras                                                                      |
| Salir                                                                              |
| UNIVERSIDAD LAICA<br>ELOY ALFARO DE MANABÍ                                         |

4) La ventana emergente resultante se visualizará de la siguiente forma:

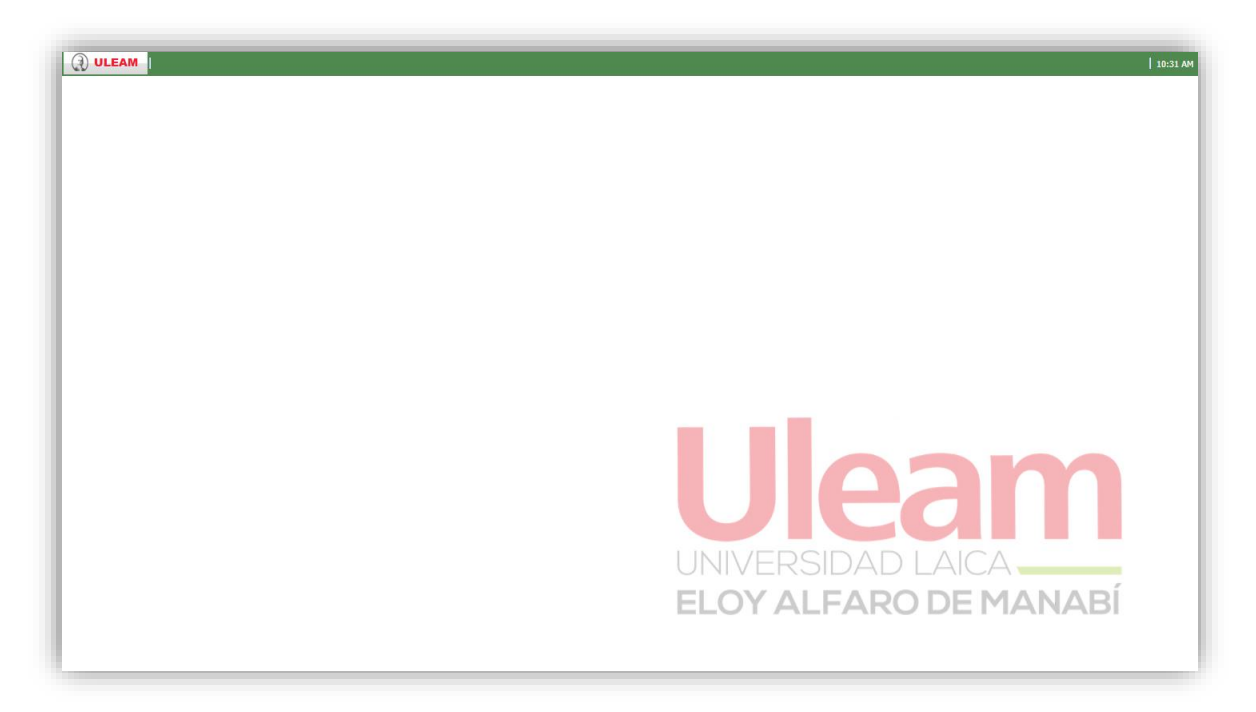

5) Haga clic en la pestaña superior del interfaz Uleam-Sistema Académico para ver las opciones disponibles del Módulo de Investigación: Estudiante, Profesor, Investigación.

incidencias.diit@uleam.edu.ec 05-2623-740 ext. 232 /05-2628-826 Av. Circunvalación Vía a San Mateo **www.uleam.edu.ec** 

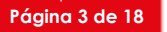

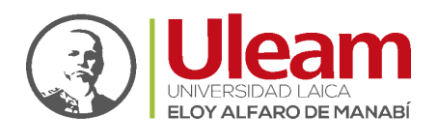

| ULEAM            |       |
|------------------|-------|
| Sitema académico |       |
|                  |       |
|                  | Uleam |

## **3.2** Opciones de Profesores y Estudiantes

- 1) Haga clic en la pestaña Estudiante. En su rol de líder de proyecto usted tiene opción a ver:
  - **Nuevo:** Donde podrá consultar datos básicos del estudiante e imprimir reportes de Registro de Asignaturas y el Resumen de evaluación EIDPA.
  - **Historial de asignatura:** Donde podrá consultar el historial y notas histórico del estudiante.

| Apellidos     |               |                |             |                | Cilinea and Ma       | - de elses             | we water              | a a a lli da | a afdian afdula a     |                  | REPORTES                                                       |
|---------------|---------------|----------------|-------------|----------------|----------------------|------------------------|-----------------------|--------------|-----------------------|------------------|----------------------------------------------------------------|
| Apellidos     |               | -              |             |                | Filtrar por up       | o de alumno            | Filtrar por nombre    | , apellido   | is, codigo, cedula, c | pasaporte P      | - Parámetros                                                   |
|               | Nombre (s)    | Codigo         | Usuano      | Tipo alumno    | Facultad             | Carrera                | Itinerano             | wiver        | Estado Acta Grad      | Formato Acta Gra | Año:                                                           |
| ABAD ACARO    | DIEGO WLADI   | 2005110356351  | e1103563514 | Homologante I  | INGENIERIA, INDUSTRI | INGENIERIA ELECTRICA   | INGENIERIA ELECTRICA  | 10           | No generada           | PAI-01-F-018     | 2025                                                           |
| ABAD ALAVA    | MERCEDES IV   | 2021131334462  | e1313344622 | Regular        | CIENCIAS DE LA SALUD | TERAPIA OCUPACIONAL    | TERAPIA OCUPACIONAL   | 1            | -                     | PA1-04-F-005     | Periodo:                                                       |
| ABAD ARTEAGA  | VERONICA INES | 2005130895885  | e1308958857 | Graduado       | AREAS DE LA SALUD    | LABORATORIO CLINICO    | LABORATORIO CLINICO   | 5            | -                     |                  | 2024-2 PERIODO EXTRAORDIN                                      |
| ABAD ARTEAGA  | GEOMARA JAK   | 2013130464266  | e1304642661 | Inactivo por d | CHONE                | AUDITORIA (SEMESTRE    | AUDITORIA (SEMESTRE   | 12           |                       |                  |                                                                |
| ABAD BURGOS   | KEVIN SAMUEL  | 2024131/986014 | e131/986014 | Regular        | CIENCIAS DE LA SALUD | ENFERMERIA 2022        | ENFERMERIA 2022       | -            | •                     | PAT-04-F-005     | Carrera:                                                       |
| ABAD CAMPOS   | ROMMEL ARIAN  | 2014210110517  | e21011051/5 | Inactivo por d | INGENIERIA, INDUSTRI | INGENIERIA CIVIL (Cre  | INGENIERIA CIVIL (CRE | /            | -                     | PAI-01-F-018     |                                                                |
| ABAD CANTOS   | NYAH NICOLE   | 20241351916612 | e1351916612 | Regular        | INGENIERIA, INDUSTRI | ARQUITECTURA 2024-NS   | ARQUITECTURA 2024-NS  |              | -                     | PAT-04-F-005     | Pensum:                                                        |
| ABAD CHICA    | GIXON EUGEN   | 20160802987586 | e0802987586 | Inactivo por d | INGENIERIA, INDUSTRI | INGENIERIA INDUSTRI    | GESTION EMPRESARIAL   | 3            | -                     | PAT-01-F-018     | <b>`</b>                                                       |
| ABAD GOMEZ    | HUGO ANUBIS   | 2011172487120  | e1/248/1205 | Inactivo por d | CIENCIAS DE LA SALUD | ENFERMERIA (Creditos)  | ENFERMERIA (CICLO)    | 5            | No generada           | PAT-01-F-018     | Enfasis:                                                       |
| ABAD GOMEZ    | JEMIMA ESTER  | 2020131628571  | e1316285/15 | Homologante I  | CIENCIAS DE LA SALUD | MEDICINA (ACTUALIZA    | ACTUALIZACION 2022    | 1            | -                     | PA1-04-F-005     | ×                                                              |
| ABAD HERRERA  | JOSE DARIO    | 20230/064/0366 | e0/064/0366 | Regular        | CIENCIAS ADMINISTRA  | AUDITORIA Y CONTROL    | AUDITORIA Y CONTROL   |              |                       | PAT-04-F-005     | Observación: Si el estudiante no                               |
| ABAD MACIAS   | ANDERSON LE   | 2023235097162  | e2350971624 | Regular        | EL CARMEN            | SUFTWARE 2024 - NS     | SUFTWARE 2024 - EL C  | 1            |                       | PAT-04-F-005     | tuvo registros en el ano<br>seleccionado, no se mostrará nigún |
| ABAD MEKA     | SINDI GEANEL  | 20111311380/3  | e1311380735 | Graduado       | CHONE                | ENFERMERIA (CHONE)     | ENFERMERIA (CHONE)    | 9            | •<br>                 | PAT-01-F-018     | dato en la lista 'Período'.                                    |
| ABAD MERINO   | JOSE ARMANDO  | 20161/195/6124 | e1/195/6124 | Graduado       | EL CARMEN            | INGENIERIA EN SISTEM   | INGENIERIA EN SISTEM  | 10           | No generada           | PAI-01-F-018     |                                                                |
| ABAD MORAN    | TATIANA RAQ   | 2023092456541  | e0924565419 | Regular        | EDUCACIÓN, TURISMO,  | SOCIOLOGIA 2024 - NS   | SOCIOLOGIA 2024 - NS  | 4            |                       | PAT-04-F-005     | Registro de asignatura                                         |
| ABAD MURILLO  | ANTHONY REI   | 2020075057342  | e0750573420 | Regular        | EDUCACION, TURISMO,  | PEDAGOGIA DE LOS IDI   | TEACHING ENGLISH AS   | 9            | -                     | PAT-04-F-005     | Resumen EIDPA                                                  |
| ABAD ONOFRE   | MARIA PAULA   | 20160926585191 | e0926585191 | Regular        | CIENCIAS DE LA SALUD | MEDICINA (semestre)    | MEDICINA (semestre)   | 12           | No generada           | PAT-01-F-018     |                                                                |
| ABAD PACHECO  | YINMY YONNY   | 2011130968422  | e1309684221 | Inactivo por d | ARQUITECTURA         | ARQUITECTURA (ANUAL)   | ARQUITECTURA (NUEV    | 4            | -                     |                  |                                                                |
| ABAD PARRALES | SERGIO PAUL   | 2012131217118  | e1312171182 | Inactivo por d | CIENCIAS ADMINISTRA  | ADMINISTRACION DE E    | ADMINISTRACION DE E   | 7            | -                     | PAT-01-F-018     |                                                                |
| ABAD PARRALES | DENNYS MERC   | 2010131368322  | e1313683227 | Inactivo por d | CIENCIAS DEL MAR     | BIOQUIMICA EN ACTIVI   | BIOQUIMICA EN ACTIVI  | 9            | -                     | PAT-01-F-018     |                                                                |
| ABAD RIVERA   | MARINO JACOB  | 2020135116622  | e1351166226 | Graduado       | EDUCACION, TURISMO,  | PEDAGOGIA DE LOS IDI   | TEACHING ENGLISH AS   | 9            | Generada: Nº          | PAT-04-F-005     |                                                                |
| ABAD RUEDA    | HELEN PATRIC  | 2023230088348  | e2300883481 | Regular        | EL CARMEN            | FINANZAS 2024 - NS - ( | FINANZAS 2024         | 1            | 1                     | PAT-04-F-005     |                                                                |
| ABAD ZAMBRA   | CAMILA JAMIL  | 2021135158365  | e1351583651 | Regular        | CIENCIAS DE LA SALUD | ENFERMERIA 2022        | ENFERMERIA 2022       |              |                       | PAI-04-F-005     |                                                                |
| ABARCA CONS   | FRANCISCO X   | 2008172184241  | e1721842415 | Graduado       | EL CARMEN            | INGENIERIA AGROPECU    | INGENIERIA AGROPECU   | 5            | -                     |                  |                                                                |
| ABARCA GUZM   | IVONNE NATH   | 2011131146687  | e1311466872 | Inactivo por d | CIENCIAS ADMINISTRA  | CONTABILIDAD Y AUDI    | CONTABILIDAD Y AUDI   | 10           | -                     | PAT-01-F-018     |                                                                |

incidencias.diit@uleam.edu.ec 05-2623-740 ext. 232 /05-2628-826 Av. Circunvalación Vía a San Mateo **www.uleam.edu.ec** 

Página 4 de 18

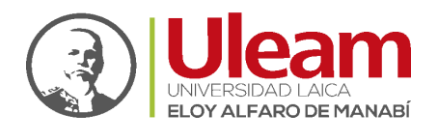

- 2) Haga clic en la pestaña Profesor. En su rol de líder de proyecto usted tiene opción a ver:
  - Gestionar profesor: Donde podrá consultar datos básicos del profesor e imprimir reportes de Datos de profesor, Horarios, Resumen de uso de plataforma.
  - **Reportes:** Acceso a reportes docentes con asignaturas a impartir por periodo, Distribución de trabajo, Reporte Carga horaria.

|                   |                    |            |           |                             |                        | Buscar:             |                           |                          |
|-------------------|--------------------|------------|-----------|-----------------------------|------------------------|---------------------|---------------------------|--------------------------|
| pellidos          | Nombre             | Cédula     | Pasaporte | Unidad Académica asignada p | Especialización        | Instrucción         | Correo personal           | Correo institucional     |
| NCHUNDIA CARRILLO | JOFFRE RICARDO     | 1309629465 | 00000001  |                             | GASTROENTEROLOGIA      |                     | dr.joffreoyt@gmail.com    |                          |
| AD GOMEZ          | HUGO ANUBIS        | 1724871205 |           | FACULTAD DE CIENCIAS D      | LICENCIADO EN ENFERME  |                     | jemima8abad@gmail.com     |                          |
| BOGADO            | REQUERIMIENTO      | 1726336538 |           | EXTENSION PEDERNALES        |                        |                     | poleth1994@hotmail.com    |                          |
| CADEMICA          | NOTIFICACION       | 1312314188 |           | DIRECCION DE INFORMAT       |                        | DOCTORADO           | e1312314188@live.uleam    |                          |
| EBO ARCENTALES    | ALEPH SALVADOR     | 1309151338 |           | FACULTAD DE INGENIERIA      | MAESTRIA EN ADMINISTR  |                     | aleph.acebo@uleam.edu.ec  |                          |
| OSTA ANDRADE      | ARISON DAVID       | 1311704777 |           |                             |                        | ESPECIALIDAD MÉDICA | a@hotmail.com             |                          |
| COSTA BARRENO     | ESTEBAN FRANCISCO  | 0602657363 | ADN11     |                             | MASTER EN ANTROPOLOG   |                     | feijelis12@gmail.com      |                          |
| COSTA BRAVO       | RODOLFO GODOLFREDO | 1301789853 |           |                             | DOCENCIA MENCION DES   | MAESTRÍA            | rodolfo.acosta@uleam.edu  |                          |
| COSTA GARCIA      | MIRIAN CECILIA     | 1312657115 |           |                             |                        |                     | mirianacostag@hotmail.com | p1312657115@uleam.edu    |
| COSTA JACOME      | MARCO VINICIO      | 0501599260 |           |                             | MAESTRIA EN PRODUCCI   |                     | aspa2005@hotmail.com      |                          |
| CURIO NOBOA       | ANNAVELL DEL ROCIO | 1711030773 |           |                             | MASTER INTERNACIONAL   |                     | annavell@hotmail.es       |                          |
| CUÑA ESPINOZA     | MARCOS AGUSTIN     | 1304805862 |           |                             | ESPECIALISTA EN MEDICI |                     | marcosacunae@gmail.com    |                          |
| CUÑA MEJIA        | ANGEL PATRICIO     | 1702988526 |           |                             | MAGISTER EN DESARROL   | MAESTRÍA            | dr_patricioacuna@yahoo.es |                          |
| GUAIZA TENELEMA   | DANNY GALINDO      | 1309995767 |           | FACULTAD DE CIENCIAS D      | MAGISTER EN REDES DE   |                     | danny.aguaiza@uleam.edu   |                          |
| GUAS CEVALLOS     | GEMA MARÍA         | 1313298976 |           |                             |                        |                     | gemitaaguascevallos@gma   |                          |
| GUAYO BENALCAZAR  | LOURDES MERCEDES   | 1709010233 |           |                             | ESPECIALISTA EN DERMA  | MAESTRÍA            | dra_lourdesaguayo@yaho    | p1709010233@live.uleam   |
| GUIAR FALCONI     | ROBERTO RODRIGO    | 1703641827 |           |                             | DOCTOR INGENIERO DE C  | DOCTORADO EQUIVALEN | rraguiar@espe.edu.ec      | roberto.aguiar@uleam.edu |
| GUILA VERA        | BLANCA ALEXANDRA   | 1206219709 |           |                             | MAGISTER EN CONTABILI  |                     | baguila25@hotmail.com     | p1206219709@uleam.edu    |
| GUILA VERA        | LORENA ROSSIBEL    | 1206718007 |           |                             | MAGISTER EN CONTABILI  |                     | rossibel_25@hotmail.com   |                          |
| GUILAR MENDEZ     | DENISSE LORETH     | 0704786003 |           |                             | MAESTRIA EN COMUNICA   |                     | DENISSE.AGUILAR@ULEA      |                          |
| GUILAR OÑA        | KAREN YUSSARA      | 1716140114 |           |                             |                        |                     | ky.aguilar26@gmail.com    |                          |
| GUILAR TAPIA      | LUIS ANDREY        | 1103325146 |           | EXTENSION EL CARMEN         | MAGISTER EN ADMINISTR  |                     | laat@outlook.es           |                          |
| GUILAR ZAMBRANO   | LEONEL ESLATKIN    | 0919837708 |           |                             |                        |                     | lionel8aguilar@gmail.com  |                          |
| GUIRRE YELA       | KARINA MARIBEL     | 1711171973 |           |                             |                        | ESPECIALIDAD MÉDICA | aguirre@uleam.edu.ec      | karina.aguirre@uleam.edu |
|                   | JORCE ENRIQUE      | 0200670800 |           | FACULTAD DE CIENCIAS D      |                        |                     | iorgematapalo@hotmail.com |                          |

## 3.3 Opciones del Módulo de Investigación

- **3)** Haga clic en la pestaña **Investigación.** En su rol de líder de proyecto usted tiene opción a registrar, editar y dar seguimiento a:
  - Grupos de Investigación.
  - Proyectos de Investigación.
  - Líneas de investigación.
  - Convocatorias.
  - Documentos de investigación.
  - **Participantes externos** (investigadores de otros Instituciones de Educación Superior e Institutos nacionales o internacionales).
  - **Reportes** de seguimiento de proyectos.
  - Nomencladores para registro de producción científica y redes.

incidencias.diit@uleam.edu.ec 05-2623-740 ext. 232 /05-2628-826 Av. Circunvalación Vía a San Mateo **www.uleam.edu.ec** 

#### Página 5 de 18

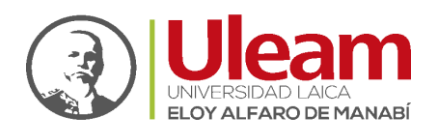

|                               | _                                                    | _                                                                                                    |                                                                                                    |                                            | 10:35 AM |
|-------------------------------|------------------------------------------------------|----------------------------------------------------------------------------------------------------|----------------------------------------------------------------------------------------------------|--------------------------------------------|----------|
| Usuario:<br>Sistema académico | Estudiante   Profesor   Investigación   Nomendadorer | Proyecto de investigación<br>Grupo de investigación<br>Lineas de investigación<br>Documentos de investigación<br>Convocatoria<br>Participante externo<br>Reportes<br>Nomenciadores | Área de conocimiento<br>Subárea de conocimiento<br>Subárea especifica<br>Tipo de red<br>Red<br>Tipos de participación en eventos<br>Tipos de eventos<br>Revistas<br>Bases de datos |                                            | 10:35 AM |
|                               |                                                      | L. L.                                                                                                    |                                                                                                    | UNIVERSIDAD LAICA<br>ELOY ALFARO DE MANABÍ |          |

4) Para el registro de información de su Grupo y Proyecto de Investigación usted debe ceñirse específicamente al contenido del Plan Estratégico de Investigación (PEI) de su Unidad Académica, Extensión o Campus en vigencia, la Dirección de Investigación, Publicaciones y Servicios Bibliográficos dará seguimiento a la información registrada por los líderes y comunicará a través de los Decanatos respecto a las inconsistencias en la información pertinente en base al contenido del PEI. La estructura básica de Dominios, Líneas de Investigación y Programas ha sido previamente cargada y es de uso exclusivo de la Dirección de Investigación, Publicaciones y Servicios

## 3.3.1 Nomencladores

1) El sistema informático institucional le permite el registro de información en los nomencladores asociados al módulo de investigación. Sistema académico-Investigación-Nomencladores.

incidencias.diit@uleam.edu.ec 05-2623-740 ext. 232 /05-2628-826 Av. Circunvalación Vía a San Mateo www.uleam.edu.ec

Página 6 de 18

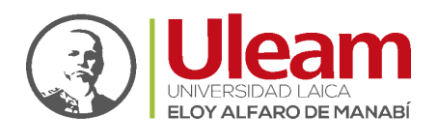

2) El registro de información en los Nomencladores es una tarea simple, a modo de ejemplo se simula el registro de un Tipo de Red de investigación. Sistema académico-Investigación-Nomencladores-Tipo de Red.

| ULEAM Usuario: | Estudiante<br>Profesor         |                                                                                                    |                                                                                                    |                                            | 10:3 |
|----------------|--------------------------------|----------------------------------------------------------------------------------------------------|----------------------------------------------------------------------------------------------------|--------------------------------------------|------|
|                | Investigación<br>Nomencladores | Proyecto de investigación<br>Grupo de investigación<br>Lineas de investigación<br>Documentos de investigación<br>Convocatoria<br>Participante externo<br>Reportes |                                                                                                    |                                            |      |
|                |                                | Nomencladores                                                                                                    | Área de conocimiento<br>Subárea de conocimiento<br>Subárea específica<br>Tipo de ente<br>Red<br>Tipos de eventos<br>Revistas<br>Bases de datos | Illoam                                     |      |
|                |                                |                                                                                                    |                                                                                                    | UNIVERSIDAD LAICA<br>ELOY ALFARO DE MANABÍ |      |

## *3.3.1.1 Tipo de Red*

1) Para registrar un nuevo Tipo de Red nueva haga clic en la pestaña Adicionar.

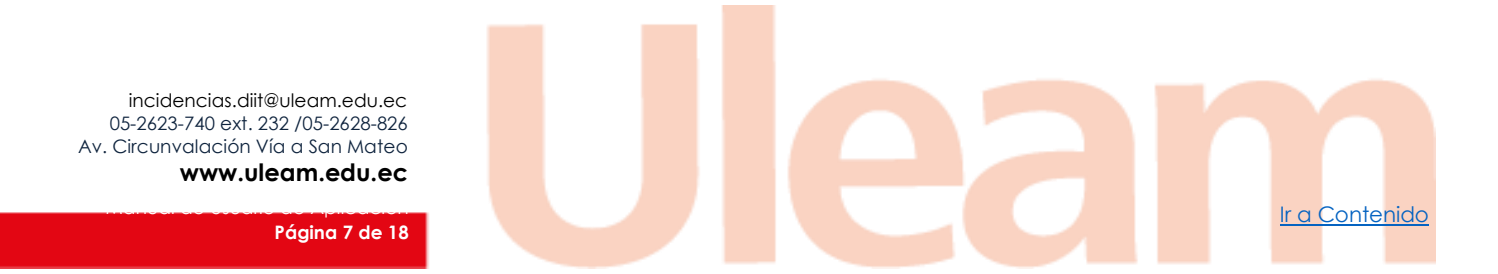

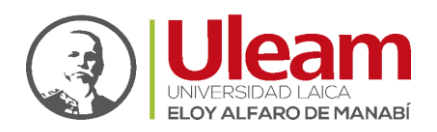

| 👔 ULEAM 📔 📰 Tipo de red          |                                | 11:21 A |
|----------------------------------|--------------------------------|---------|
| Tipo de red                      |                                | - 8     |
| Adicionar 🔯 Modificar 🗮 Eliminar | Buscar:                        | 8       |
| ] Denominación                   | Descripción                    |         |
| RED - CIUDAD MANTA               | RED - CIUDAD MANTA             |         |
| Red - COnvenio ULEAM - ASOET     | ASOET ESTUDIANTES              |         |
| Bienestar estudiantil            | Bienestar estudiantil          |         |
| RED - MEJOR EDUCACION SUPERIOR   | RED - MEJOR EDUCACION SUPERIOR |         |
| LICENCIAMIENTO SOFTWARE          | LICENCIAMIENTO SOFTWARE        |         |
|                                  |                                |         |
|                                  |                                |         |
|                                  |                                |         |

2) Registre la información de los campos obligatorios (asteriscos). Para guardar la información haga clic en Aplicar y Aceptar. Para los siguientes nomencladores aplique la misma dinámica de registro.

| ULEAM Es lipo de red               |                                 |                          | 11:22 A       |
|------------------------------------|---------------------------------|--------------------------|---------------|
| Tipo de red                        |                                 |                          | - 8           |
| 🖪 Adicionar 🔣 Modificar 🔚 Eliminar |                                 | Buscar:                  | 4             |
| Denominación                       | Desc                            | ipción                   |               |
| RED - CIUDAD MANTA                 | RED                             | CIUDAD MANTA             |               |
| Red - COnvenio ULEAM - ASOET       | ASOE                            | T ESTUDIANTES            |               |
| Bienestar estudiantil              | Biene                           | star estudiantil         |               |
| RED - MEJOR EDUCACION SUPERIOR     | RED                             | MEJOR EDUCACION SUPERIOR |               |
| LICENCIAMIENTO SOFTWARE            | LICE                            | ICIAMIENTO SOFTWARE      |               |
|                                    | Adicionas Tino do Rod           |                          |               |
|                                    | Denominación *<br>Descripción * |                          |               |
|                                    | Cancelar 💽 Apli                 | car 🔽 Aceptar            |               |
|                                    |                                 |                          |               |
| e e Página 1 de I > Pl 🔐           |                                 |                          | Mostrando 1 - |

## 3.3.2 Grupos de Investigación

1) La interfaz de Grupos de Investigación se despliega dando clic en Sistema académico-Investigación-Grupo de Investigación.

incidencias.diit@uleam.edu.ec 05-2623-740 ext. 232 /05-2628-826 Av. Circunvalación Vía a San Mateo www.uleam.edu.ec Página 8 de 18

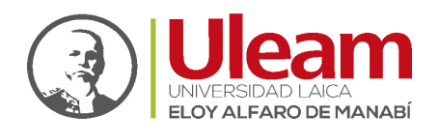

| ario: investigacion |    |               |    |                                                                                                    |
|---------------------|----|---------------|----|----------------------------------------------------------------------------------------------------|
| tema académico      | P. | Planeamiento  | •  |                                                                                                    |
|                     |    | Investigación | F. | Proyecto de investigación                                                                                                   |
|                     |    | Vinculación   | •  | Grupo de investigación                                                                                                    |
|                     |    | Nomencladores |    | Lineas de investigación<br>Documentos de investigación<br>Convocatoria<br>Participante externo<br>Reportes<br>Nomencladores |
|                     |    |               |    | Ulear                                                                                                    |

2) Para registrar su Grupo de Investigación deberá hacer clic en la pestaña Adicionar en la parte superior izquierda de la pantalla.

| a   | ULEAM   El Grupo de investig                                                                              | 1:55                                                                                                    |
|-----|----------------------------------------------------------------------------------------------------|----------------------------------------------------------------------------------------------------|
| 0   | Srupo de investigación                                                                                    | = 0                                                                                                    |
| Đ   | Adicionar 🛐 Modificar 🧮 Eliminar                                                                          | Gestionar miembros Buscar:                                                                                |
| E   | Denominación                                                                                              | Descripción                                                                                               |
|     | resiliencia turistica                                                                                     | Grupo de investigación de proyectos                                                                       |
|     | Sistemas de Información Geográfica aplicados a estudios GeoAmbientales                                    | Los Sistemas de Información Geográfica (SIG) son herramientas muy utilizadas para la toma de decisi       |
| E   | Ciencia de Alimentos (CIDA)                                                                               | Estudiar los factores que influyen en el procesamiento y posterior almacenamiento de alimentos            |
| 8   | Ecología Terrestre                                                                                        | Estudios de ecología y conservación de fauna y flora terrestre                                            |
| 0   | ECUACTOX                                                                                                  | El grupo desarrolla investigaciones en el área de la ecotoxicología acuática principalmente.              |
|     | Gestión Ambiental DZ                                                                                      | Crear un diagnostico y Plan de arborización de la ULEAM                                                   |
|     | Grupo de Desarrollo Académico Basico                                                                      | Grupo de Desarrollo Académico Basico                                                                      |
| E   | Observatorio Turístico                                                                                    | proporciona información continua y precisa sobre la actividad, en un contexto participativo, inclusivo,   |
| E   | Hidráulica y Medioambiente                                                                                | Atiende la problemática de los Cambios Climáticos y su impacto, así como la Gestión de Recursos Hídr      |
|     | Semaforización nutricional de los productos gastronómicos que se expenden en la playa murciélago de       | Semaforización nutricional de los productos gastronómicos que se expenden en la playa del Murciélag       |
|     | Gestión Energética                                                                                        | Gestión Energética ULEAM                                                                                  |
| E   | Gestión del Patrimonio Construido                                                                         | Aborda los temas relacionados con el patrimonio construido, su conservación y mantenimiento               |
|     | INGENIERIA SISMICA                                                                                        | El grupo de Ingeniería Sísmica se dedica a investigar las características sismológicas de la ciudad de    |
|     | Seguridad Informática                                                                                     | consolidar la seguridad de la información                                                                 |
| D   | Empoderamiento y capacitacion                                                                             | Marketing y Turismo 4ever                                                                                 |
|     | Estudio del Impacto ambiental en producción convencional y orgánica del pimiento                          | Estudio del Impacto ambiental en producción convencional y orgánica del pimiento (Capsicum annum          |
|     | ESTUDIO DE GÈNERO                                                                                         | Relaciones de Gènero en la comunidad universitaria                                                        |
| E   | Ecología Funcional                                                                                        | Ecología funcional en especies vegetales                                                                  |
| E   | DIAGNOSTICO DE LA CALIDAD DE LAS PLAYAS DEL DESTINO TURÍSTICO SUCRE-SAN VICENTE                           | El proyecto va dirigido a realizar análisis de la calidad de las playas de Sucre y San Vicente para que u |
|     | Observatorio turístico para el control de la gestión del destino turístico Sucre- San Vicente - Jama - Pe | La presente investigación se realiza con el objetivo de crear un Observatorio Turístico que permitirá: a  |
| 121 | Anlicación del marketion evneriencial en la creación promoción, difusión y posicionamiento nost terre     | La investigación aborda el anorte del marketing evneriencial en la anlicación de productos comunicacion   |

3) Registre información básica en cada casilla de la interfaz resultante. Las casillas con asterisco son campos obligatorios: Denominación: nombre del grupo según PEI. Descripción: Campo de acción de investigación del grupo. Línea de Investigación: Usted debe escoger una de las nueve líneas institucionales vigentes en correspondencia con la estructura organizacional de investigación de la Uleam. Para grabar la información usted deberá seguir la secuencia Aplicar-Aceptar. Usted cuenta además con las opciones Modificar para editar información de su grupo o la opción Eliminar el registro.

incidencias.diit@uleam.edu.ec 05-2623-740 ext. 232 /05-2628-826 Av. Circunvalación Vía a San Mateo **www.uleam.edu.ec** 

#### Página 9 de 18

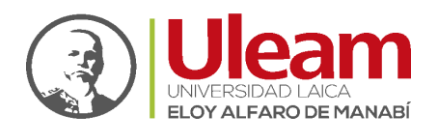

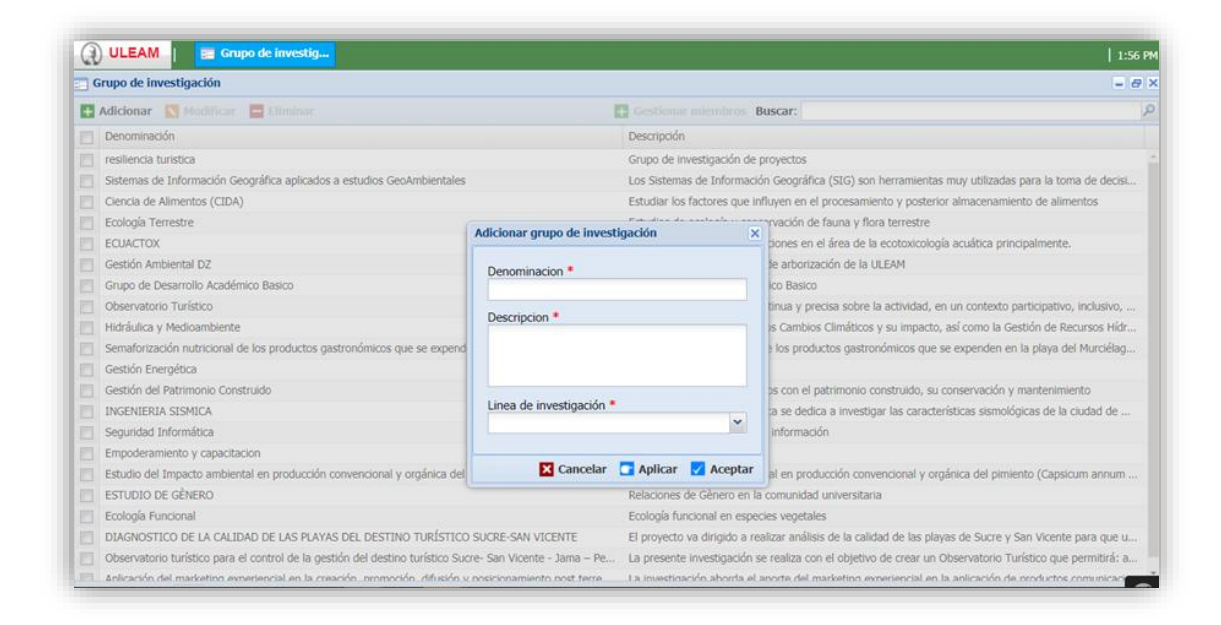

4) Una vez que registre la información básica de su Grupo de Investigación debe Gestionar los miembros que lo conforman. Haga clic en la casilla del lado izquierdo del Grupo recientemente creado, automáticamente se activará la opción Gestionar miembros.

| Gruno de Investigación                                                                                    |                                                                                                    |
|----------------------------------------------------------------------------------------------------|----------------------------------------------------------------------------------------------------|
| Grupo de investigación                                                                                    |                                                                                                    |
| Adicionar 🚺 Modificar 🚍 Eliminar                                                                          | Gestionar miembros Buscar:                                                                                |
| Denominación                                                                                              | Descripción                                                                                               |
| resiliencia turistica                                                                                     | Grupo de investigación de proyectos                                                                       |
| Sistemas de Información Geográfica aplicados a estudios GeoAmbientales                                    | Los Sistemas de Información Geográfica (SIG) son herramientas muy utilizadas para la toma de decisi       |
| Ciencia de Alimentos (CIDA)                                                                               | Estudiar los factores que influyen en el procesamiento y posterior almacenamiento de alimentos            |
| Ecología Terrestre                                                                                        | Estudios de ecología y conservación de fauna y flora terrestre                                            |
| ECUACTOX ECUACTOX                                                                                         | El grupo desarrolla investigaciones en el área de la ecotoxicología acuática principalmente.              |
| Gestión Ambiental DZ                                                                                      | Crear un diagnostico y Plan de arborización de la ULEAM                                                   |
| Grupo de Desarrollo Académico Basico                                                                      | Grupo de Desarrollo Académico Basico                                                                      |
| Observatorio Turístico                                                                                    | proporciona información continua y precisa sobre la actividad, en un contexto participativo, inclusivo,   |
| Ildráulica y Medioambiente                                                                                | Atlende la problemática de los Cambios Climáticos y su impacto, así como la Gestión de Recursos Hídr      |
| Semaforización nutricional de los productos gastronómicos que se expenden en la playa murciélago de       | Semaforización nutricional de los productos gastronómicos que se expenden en la playa del Murciélag       |
| Gestión Energética                                                                                        | Gestión Energética ULEAM                                                                                  |
| Gestión del Patrimonio Construido                                                                         | Aborda los temas relacionados con el patrimonio construido, su conservación y mantenimiento               |
| INGENIERIA SISMICA                                                                                        | El grupo de Ingeniería Sísmica se dedica a investigar las características sismológicas de la ciudad de    |
| Seguridad Informática                                                                                     | consolidar la seguridad de la información                                                                 |
| Empoderamiento y capacitacion                                                                             | Marketing y Turismo 4ever                                                                                 |
| Estudio del Impacto ambiental en producción convencional y orgánica del pimiento                          | Estudio del Impacto ambiental en producción convencional y orgánica del pimiento (Capsicum annum          |
| ESTUDIO DE GÈNERO                                                                                         | Relaciones de Gènero en la comunidad universitaria                                                        |
| Ecología Funcional                                                                                        | Ecología funcional en especies vegetales                                                                  |
| DIAGNOSTICO DE LA CALIDAD DE LAS PLAYAS DEL DESTINO TURÍSTICO SUCRE-SAN VICENTE                           | El proyecto va dirigido a realizar análisis de la calidad de las playas de Sucre y San Vicente para que u |
| Observatorio turístico para el control de la gestión del destino turístico Sucre- San Vicente - Jama – Pe | La presente investigación se realiza con el objetivo de crear un Observatorio Turístico que permitirá: a  |
| Anlicación del marketinn experiencial en la creación promoción difusión y posicionamiento nost terre      | La investinación ahorda el anorte del marketino evneriencial en la anlicación de productos comunicacion   |

 Haga clic en la pestaña Gestionar miembros. Existen tres opciones disponibles: 1. Adicionar estudiantes, 2. Adicionar profesores y 3. Adicionar investigador (Participante externo) y una opción para eliminar. Seleccione una de las tres opciones disponibles.

incidencias.diit@uleam.edu.ec 05-2623-740 ext. 232 /05-2628-826 Av. Circunvalación Vía a San Mateo **www.uleam.edu.ec** 

#### Página 10 de 18

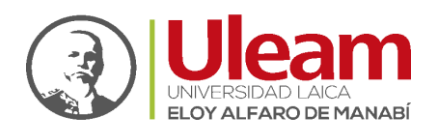

| ULEAM          | 🔄 Grupo de investig             |                              |                                       |                                   |                           |                                                                                                    | 2:21           |
|----------------|---------------------------------|------------------------------|---------------------------------------|-----------------------------------|---------------------------|----------------------------------------------------------------------------------------------------|----------------|
| Grupo de inve  | stigación                       |                              |                                       |                                   |                           |                                                                                                    | - 6            |
| Adicionar      | Modificar 🗧 Eliminar            |                              |                                       | Gestionar miembros Busca          | r:                        |                                                                                                    |                |
| Denominación   | n                               |                              |                                       | Descripción                       |                           |                                                                                                    |                |
| resiliencia tu | Gestionar miembros del g        | rupo de investigación        |                                       |                                   |                           | ×                                                                                                    | ล              |
| Sistemas de    | I Adialanan Cabudianta          | Adiciona Desferer            | Adialanan Taunatian dar               | - Climinan                        |                           |                                                                                                    | na de decisi   |
| Ciencia de A   | Adicionar Estudiante            | Adicionar Profesor           | Adicionar Investigador                | Eliminar                          |                           |                                                                                                    | entos          |
| Ecología Ter   | Nombre                          | Apellidos                    | Tipo                                  |                                   | Es líder                  | Es colíder                                                                                                    |                |
| ECUACTOX       |                                 |                              |                                       |                                   |                           |                                                                                                    |                |
| Gestión Amt    |                                 |                              |                                       |                                   |                           |                                                                                                    |                |
| Grupo de De    |                                 |                              |                                       |                                   |                           |                                                                                                    |                |
| Observatoric   |                                 |                              |                                       |                                   |                           |                                                                                                    | , inclusivo,   |
| Hidráulica y   |                                 |                              |                                       |                                   |                           |                                                                                                    | cursos Hídr    |
| Semaforizac    |                                 |                              |                                       |                                   |                           |                                                                                                    | a Murciélag    |
| Gestión Ene    |                                 |                              |                                       |                                   |                           |                                                                                                    |                |
| Gestión del I  |                                 |                              |                                       |                                   |                           |                                                                                                    | ento           |
| INGENIERIA     |                                 |                              |                                       |                                   |                           |                                                                                                    | ciudad de      |
| Seguridad Ir   |                                 |                              |                                       |                                   |                           |                                                                                                    |                |
| Empoderam      |                                 |                              |                                       |                                   |                           |                                                                                                    |                |
| Estudio del 1  |                                 |                              |                                       |                                   |                           |                                                                                                    | um annum       |
| ESTUDIO DE     |                                 |                              |                                       |                                   |                           |                                                                                                    |                |
| Ecología Fur   |                                 |                              |                                       |                                   |                           |                                                                                                    |                |
| DIAGNOSTI      |                                 |                              |                                       |                                   | X Cancelar                | 📑 Aplicar 🔽 Aceptar                                                                                            | para que u     |
| Observatorio   | tunsuco para er contror de la g | jesuon dei desuno tunsuco su | cre- san vicence - Jama - Pe          | carpresence investigación se real | iza con erobjeuvo de crea | ar un observatorio Turisuco qu                                                                                 | e permitirá: a |
|                |                                 | manufa anomatica definita    | · · · · · · · · · · · · · · · · · · · | the second second second second   |                           | and a second second second second second second second second second second second second second second second |                |

## 3.3.2.1 Buscar Integrantes de Grupo de Investigación

1) Haga una búsqueda de los integrantes de su Grupo de Investigación con Apellidos y Nombres. Una vez localizado un participante es importante hacer clic en la pestaña Adicionar. Usted puede también asignar el rol de líder y colíder a los profesores dando un clic en la casilla correspondiente. Siga la misma dinámica para ingresar a los estudiantes. Si el proyecto tiene investigadores (participantes externos), usted deberá registrarlos previamente mediante el nomenclador Participante externo asegurándose de guardar toda la información requerida. Para grabar la información usted deberá seguir la secuencia Aplicar-Aceptar.

| Grupo de inve  | stigación                |      |                    |                    |                   |                           |                   | -              |
|----------------|--------------------------|------|--------------------|--------------------|-------------------|---------------------------|-------------------|----------------|
| Adicionar      | 🛚 Modificar 🛛 🗮 Eliminar |      |                    | 0                  | Gestionar miembro | s Buscar:                 |                   |                |
| Denominació    | n                        |      |                    | E                  | escripción        |                           |                   |                |
| resiliencia tu | Gestionar miembros del g | Sele | ccione un profesor |                    |                   | ×                         | ×                 |                |
| Sistemas de    | Adicionar Estudiante     | Bus  | car:               |                    | Q                 |                           |                   | na de decisi.  |
| Ecología Ter   | [ <sup>m</sup> ] Nombre  | D    | Nombre             | Apellidos          | Es líder          | Es colíder                | Es colíder        | entos          |
| ECUACTOX       |                          | 23   | DAFNE              | MONTESINOS VIAL    | E*3               | E 4                       |                   |                |
| Gestión Amt    |                          |      | MARCELO EDMUNDO    | MATUTE ZEAS        | 12                |                           |                   |                |
| Grupo de De    |                          |      | JUAN EDMUNDO       | SOLANO MACHUCA     | E3                |                           |                   |                |
| Observatoric   |                          |      | JORGE ENRIQUE      | ALARCON AVALOS     | E3                |                           |                   | , inclusivo, . |
| Hidráulica y   |                          | 13   | FANNY CONSUELO     | LUCIO GARÓFALO     | 83                | 13                        |                   | cursos Hídr.   |
| Semaforizac    |                          | 6    | BLANCA CORONA      | MEZA GAIBOR        | [77]              |                           |                   | A Murciélag.   |
| Gestión Ene    |                          | m    | CARLOS ELICIO      | CADENA PULLES      | (f)               | E [                       |                   |                |
| Gestión del I  |                          | D    | LUIS EDUARDO       | CHAVEZ             | (C)               |                           |                   | ento           |
| INGENIERIA     |                          | 0    | BAYARDO ALONSO     | ROSALES VILLARREAL | (C)               | 23                        |                   | ciudad de      |
| Seguridad Ir   |                          | E    | FAUSTO GERARDO     | CAICEDO BARRAGAN   | 10                |                           |                   |                |
| Empoderam      |                          |      | FERNANDO PATRICIO  | BORJA GORDILLO     | F73               |                           |                   |                |
| Estudio del 1  |                          |      | MARCELO AGUSTIN    | VASQUEZ BRITO      | E.1               | Ξ.                        |                   | um annum       |
| ESTUDIO DE     |                          |      | TCADEL CUMANIDA    |                    | 1011              | IIII                      |                   |                |
| Ecología Fur   |                          | 14   | rayud 1 de         | 59 N N 60          |                   | Plusu anuo 1 - 25 08 1469 |                   |                |
| DIAGNOSTI      |                          |      |                    |                    |                   | Cerrar 🖪 Adicionar        | Aplicar 🔽 Aceptar | para que u.    |

2) Si en la búsqueda realizada no le es posible localizar a algún integrante de su grupo (profesor o estudiante) comuníquese con la Dirección de Investigación, Publicaciones y Servicios Bibliográficos. Nota importante: Los profesores y estudiantes a integrar en los grupos son los mismos registrados en el Sistema de

incidencias.diit@uleam.edu.ec 05-2623-740 ext. 232 /05-2628-826 Av. Circunvalación Vía a San Mateo www.uleam.edu.ec

Página 11 de 18

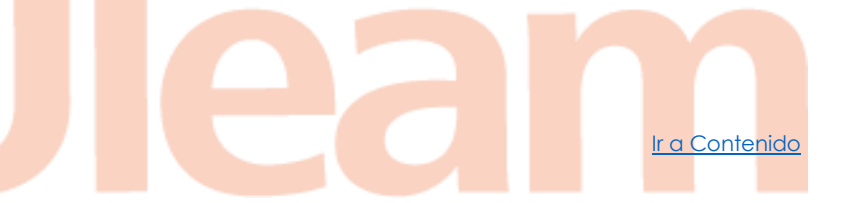

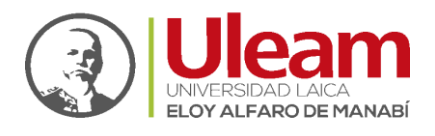

Gestión Académica (SGA) de la Uleam, por lo cual sus nombres deberían estar disponibles para la conformación de los grupos.

## 3.3.3 Proyecto de Investigación

1) La interfaz de Proyectos de Investigación se despliega dando clic en Sistema académico-Investigación-Proyecto de Investigación.

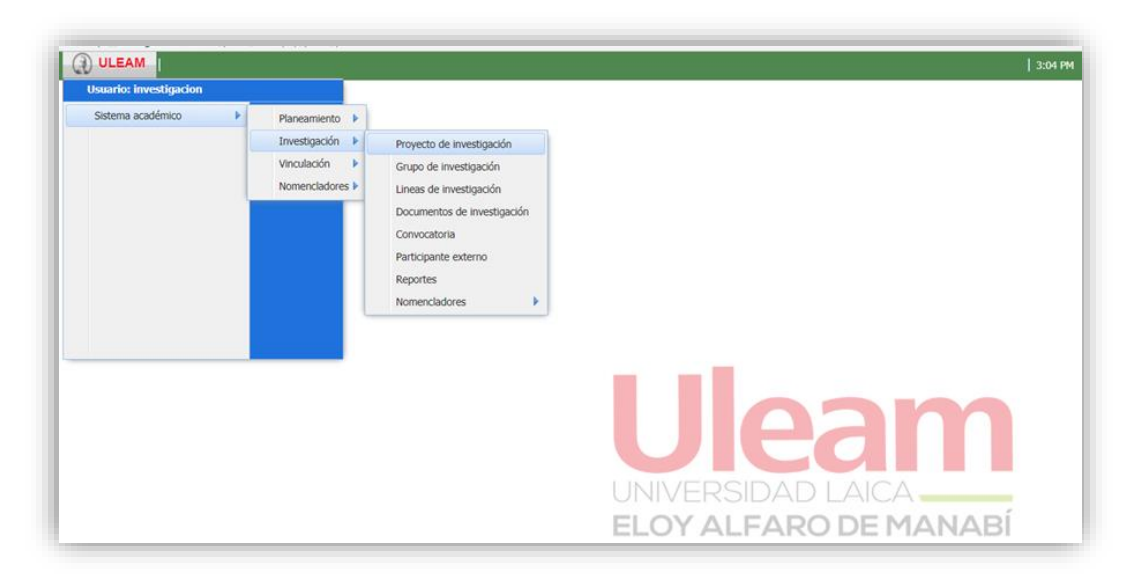

2) Para registrar su **Proyecto de Investigación** deberá hacer clic en la pestaña **Adicionar** en la parte superior izquierda de la pantalla.

| 1 | ULEAM E Proyecto de inves                                                                            |                    |                   | 3:10                                                               |
|---|----------------------------------------------------------------------------------------------------|--------------------|-------------------|--------------------------------------------------------------------|
| F | Proyecto de investigación                                                                            |                    |                   | - 6                                                                |
| ÷ | Adicionar 🔟 Modificar 🚍 Eliminar 🚯 Gestionar e                                                       | videncias 📑 Gestio | nar hitos Buscar: |                                                                    |
| 1 | Denominación                                                                                         | Financiamiento     | Presupuesto       | Descripción                                                        |
|   | Proyecto de investigacion - urbano                                                                   | Autogestión        | 500               | proyecto                                                           |
|   | Proyecto de gestión de proyectos                                                                     | Interno            | 500               | Proyecto de gestión de proyectos                                   |
|   | Estudio del riesgo geomorfológico por inundación en zonas urbanas de la provincia de Manabí, E       | cu Interno         | 8344              | Determinar áreas susceptibles al riesgo geomorfológico por inun    |
| 1 | Diagnostico y plan de arborizacion en la universidad laica eloy alfaro de manabi                     | Interno            | 10000             | Implementar un diagnostico del arbolado universitario y estable    |
|   | Evaluación el estado de conservación de los vertebrados terrestres mayores en áreas naturales p      | pro Interno        | 17735.72          | Evaluar el estado de conservación de especies terrestres mayor     |
| 1 | Obtención de productos de valor agregado a partir de los subproductos de las agroindustrias de       | la Interno         | 19761.28          | Obtener productos de valor agregado a partir de los subproduct     |
| 3 | Análisis Técnico-Económico del deterioro en Bienes Patrimoniales -Bienes Inmuebles de la Provin      | nci Interno        | 1536.08           | El Proyecto evalúa el deterioro de los Bienes Patrimoniales - Bie  |
| 3 | Estudio Edafoclimático para el diseño y operación de los Sistemas de Riego en Manabí.                | Interno            | 0                 | Desarrollar un Estudio de las condiciones edafoclimáticas en Ma    |
| 1 | Proyecto de Seguridad Informática                                                                    | Interno            | 3000              | lograr el cambio del sistema de seguridad de la información act    |
| 1 | Capacitacion y Empoderamiento la clave para una comercializacion turistica exitosa                   | Interno            | 0                 | Capacitacion y empoderamiento importantismo para que un pla        |
| 1 | Sistema de Gestión Energética ULEAM                                                                  | Interno            | 10080             | Implementar un Sistema de Gestión Energética basado en la No       |
| 1 | Semaforización nutricional de los productos gastronómicos que se expenden en la playa del Muro       | ciél Interno       | 1                 | Desarrollar un estudio investigativo que permita implementar la    |
| 1 | Prueba proyecto                                                                                      | Mixto              | 5000              | nuevo proyecto prueba                                              |
|   | adasdasd                                                                                             | Autogestión        | 50000             | adsadasdsad                                                        |
|   | proyecto prueba 5                                                                                    | Autogestión        | 6000              | proyecto prueba 5                                                  |
| 1 | Estudio del Impacto ambiental en producción convencional y orgánica del pimiento                     | Mixto              | 1341.53           | Estudio del Impacto ambiental en producción convencional y or      |
| 1 | Proyecto Enfermedades Transmisibles de la Zona 4                                                     | Interno            | 30322             | El proyecto tiene como objetivo: Identificar las enfermedades tr   |
|   | RELACIONES DE GÈNERO EN EL SISTEMA DE EDUCACIÓN SUPERIOR CASO ULEAM                                  | Interno            | 1004              | Estudio de las relaciones de Gènero dentro de la comunidad uni     |
| 1 | Manejo integral de un paisaje antropogénico para la conservación de biodiversidad, el bioconocir     | mie Interno        | 14000             | Evaluar la estructura de poblaciones de especies vegetales endé    |
| 1 | Comprensión Lectora y Escritura Académica                                                            | Interno            | 1500              | Análisis de las destrezas lingüísticas de estudiantes y profesores |
| - | Observatorio turístico nara el control de la nestión del destino turístico Sucre- San Vicente - Jama | a - Interno        | 9859 33           | Crear un Observatorio Turístico que permita el control de la des   |

- **3)** Registre información básica de su proyecto en cada casilla de la interfaz resultante. Las casillas con asterisco son campos obligatorios.
  - Denominación: nombre del proyecto según PEI.
  - Descripción: Objetivo general del proyecto.

incidencias.diit@uleam.edu.ec 05-2623-740 ext. 232 /05-2628-826 Av. Circunvalación Vía a San Mateo www.uleam.edu.ec

#### Página 12 de 18

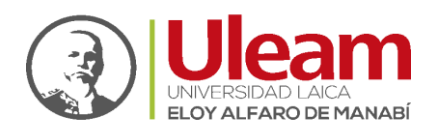

- Línea de Investigación: Usted debe escoger una de las nueve líneas institucionales vigentes en correspondencia con la estructura organizacional de investigación de la Uleam.
- Carreras: Escoja la carrera a la que se encuentra adscrito el proyecto.
- Área del conocimiento: escoja una de las áreas de conocimiento que se despliegan en la pantalla en concordancia con el proyecto.
- **Partida presupuestaria**: Número de partida presupuestaria asignada por el Departamento Financiero de la Uleam.
- Grupo de Investigación: Escoja el que usted previamente creó.
- **Convenios:** Los convenios para desarrollo de actividades de un proyecto deben ser registrados previamente con la opción **Nomencladores.** Si no se poseen convenios no es necesario llenar este campo.
- **Programas:** Escoja el programa contenido en el PEI de su Unidad Académica, Extensión o Campus y que guarde pertinencia con su proyecto.
- Financiamiento: Usted puede escoger entre tres opciones relacionadas con la naturaleza del proyecto. Interno (presupuesto de la Uleam), Externo (otorgado por otra IES o Instituto) o Mixto (Interno y externo).
- En las casillas Presupuesto Interno o Externo debe registrar el monto asignado al mismo. Haga clic en las casillas Activo si el proyecto está vigente para el año fiscal, en TDR entregado si su proceso de compras públicas ha dado inicio y si el proyecto cuenta con Certificación presupuestaria.
- Para grabar la información usted deberá seguir la secuencia Aplicar-Aceptar. Usted cuenta además con las opciones Modificar para editar información de su grupo o la opción Eliminar el registro.

| Provecto de investigación                                                                                  |                                     |                                          | - 2                                                                                                 |
|----------------------------------------------------------------------------------------------------|-------------------------------------|------------------------------------------|----------------------------------------------------------------------------------------------------|
| 🖸 Adicionar 関 Modificar 📕                                                                                  | Eliminar 📓 Gestionar evi            | fenclas: 🖸 Gestionar hitos Buscar:       |                                                                                                    |
| Denominación<br>Provecto de investigacion - urbar                                                          | Adicionar proyecto de investigación | Financiamiento Preciensecto Decrritorión | x                                                                                                   |
| Proyecto de gestión de proyector<br>Estudio del riesgo geomorfológio                                       | Denominación *                      | Grupo de investigación:                  | s<br>I riesgo geomorfológico por inun                                                               |
| Diagnostico y plan de arborizacio<br>Evaluación el estado de conserva                                      | Descripción *                       | Convenios:                               | arbolado universitario y estable<br>in de especies terrestres mayor                                 |
| Obtención de productos de valor     Análisis Técnico-Económico del d     Estudio Edafoclimático para el de | Lineas de investigación:            | Programas:                               | le los Bienes Patrimoniales - Bie<br>ndiciones edafoclimáticas en Ma                                |
| Proyecto de Seguridad Informáti     Capacitacion y Empoderamiento.     Sistema de Gestión Energética U     | Carreras:                           | Presupuesto interno:                     | seguridad de la información act<br>importantismo para que un pla<br>tión Energética basado en la No |
| Semaforización nutricional de los<br>Prueba proyecto                                                       | Area del conocimiento:              | Presupuesto externo:                     | ivo que permita implementar la                                                                      |
| proyecto prueba 5 Estudio del Impacto ambiental e Proyecto Enfermedades Transmi                            | Partida presupuestaria *            | Activo:                                  | n producción convencional y or<br>Identificar las enfermedades tr                                   |
| RELACIONES DE GÈNERO EN EL<br>Manejo integral de un paisaje an                                             |                                     | presupuestaria:                          | ero dentro de la comunidad uni<br>nes de especies vegetales endé<br>tar                             |

incidencias.diit@uleam.edu.ec 05-2623-740 ext. 232 /05-2628-826 Av. Circunvalación Vía a San Mateo www.uleam.edu.ec

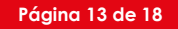

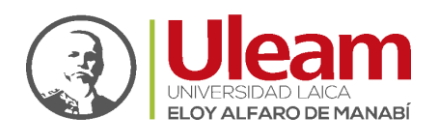

## 3.3.3.1 Gestión de hitos

 Es la sección de registro objetivos específicos. Usted puede habilitar esta opción escogiendo el proyecto recién creado y dando clic en la opción Gestionar hitos. Esta sección también posee las opciones Modificar que le permite editar el registro y la opción Eliminar el registro.

| () ULEAN    | Proyecto de inves                                         |                                      |                |                   | 3:34                                                               |
|-------------|-----------------------------------------------------------|--------------------------------------|----------------|-------------------|--------------------------------------------------------------------|
| Proyecto de | e investigación                                           |                                      |                |                   | - 6                                                                |
| + Adicionar | 🚺 Modificar 🗧 Eliminar                                    | 🔓 Gestionar evidenc                  | ias 🛃 Gestion  | nar hitos Buscar: |                                                                    |
| Denomina    | ción                                                      |                                      | Financiamiento | Presupuesto       | Descripción                                                        |
| Proyecto d  | le investigacion - urbano                                 |                                      | Autogestión    | 500               | proyecto                                                           |
| Proyecto d  | le gestión de proyectos                                   |                                      | Interno        | 500               | Proyecto de gestión de proyectos                                   |
| Estudio de  | l riesgo geomorfológico por inundación en zonas urb       | anas de la provincia de Manabí, Ecu  | Interno        | 8344              | Determinar áreas susceptibles al riesgo geomorfológico por inun    |
| Diagnostic  | o y plan de arborizacion en la universidad laica eloy a   | alfaro de manabi                     | interno        | 10000             | Implementar un diagnostico del arbolado universitario y estable    |
| Evaluación  | el estado de conservación de los vertebrados terres       | tres mayores en áreas naturales pro  | Interno        | 17735.72          | Evaluar el estado de conservación de especies terrestres mayor     |
| Obtención   | de productos de valor agregado a partir de los subp       | roductos de las agroindustrias de la | Interno        | 19761.28          | Obtener productos de valor agregado a partir de los subproduct     |
| Análisis Té | cnico-Económico del deterioro en Bienes Patrimonial       | es -Bienes Inmuebles de la Provinci  | Interno        | 1536.08           | El Proyecto evalúa el deterioro de los Bienes Patrimoniales - Bie  |
| Estudio Ed  | lafoclimático para el diseño y operación de los Sistem    | as de Riego en Manabí.               | Interno        | 0                 | Desarrollar un Estudio de las condiciones edafoclimáticas en Ma    |
| Proyecto d  | le Seguridad Informática                                  |                                      | Interno        | 3000              | lograr el cambio del sistema de seguridad de la información act    |
| Capacitaci  | on y Empoderamiento la clave para una comercializa        | cion turistica exitosa               | Interno        | 0                 | Capacitacion y empoderamiento importantismo para que un pla        |
| Sistema de  | e Gestión Energética ULEAM                                |                                      | interno        | 10080             | Implementar un Sistema de Gestión Energética basado en la No       |
| Semaforiza  | ación nutricional de los productos gastronómicos que      | se expenden en la playa del Murciél  | Interno        | 1                 | Desarrollar un estudio investigativo que permita implementar la    |
| Prueba pro  | oyecto                                                    | SP 382 59                            | Mixto          | 5000              | nuevo proyecto prueba                                              |
| adasdasd    |                                                           |                                      | Autogestión    | 50000             | adsadasdsad                                                        |
| proyecto p  | orueba 5                                                  |                                      | Autogestión    | 6000              | proyecto prueba 5                                                  |
| Estudio de  | l Impacto ambiental en producción convencional y o        | gánica del pimiento                  | Mixto          | 1341.53           | Estudio del Impacto ambiental en producción convencional y or      |
| Proyecto E  | infermedades Transmisibles de la Zona 4                   |                                      | Interno        | 30322             | El proyecto tiene como objetivo: Identificar las enfermedades tr   |
| RELACION    | ES DE GÈNERO EN EL SISTEMA DE EDUCACIÓN SUF               | ERIOR CASO ULEAM                     | Interno        | 1004              | Estudio de las relaciones de Gènero dentro de la comunidad uni     |
| Manejo int  | tegral de un paisaje antropogénico para la conservaci     | ón de biodiversidad, el bioconocimie | interno        | 14000             | Evaluar la estructura de poblaciones de especies vegetales endé    |
| Comprensi   | ón Lectora y Escritura Académica                          |                                      | Interno        | 1500              | Análisis de las destrezas lingüísticas de estudiantes y profesores |
| Observato   | rio turístico nara el control de la nestión del destino t | uríctico Sucre. San Vicente - Tama - | Interno        | 0950 33           | Crear un Observatorio Turístico que nermita el control de la ges   |

2) Para registrar cada hito escoja la opción Adicionar. Escriba los hitos uno por uno y para guardarlos presione la tecla Enter. Aplique y Acepte para guardar los cambios.

| Adi                        | cionar 🚺 Modificar                     | Eliminar       | 🚺 Gest       | ionar evider | icias 🚹 Gestionar | hitos Buscar: |              |           |                      |      |      |
|----------------------------|----------------------------------------|----------------|--------------|--------------|-------------------|---------------|--------------|-----------|----------------------|------|------|
| De                         | nominación                             |                |              |              | Financiamiento F  | Presupuesto   | Descripción  |           |                      |      |      |
| PI                         | Gestión de hitos/tar                   | eas/resultados |              |              |                   |               |              |           |                      | ×    | 1    |
| P                          | Hitos                                  |                |              | 44           | Tareas            |               |              |           |                      | ~    |      |
| D                          | Adicionar                              |                | Buscar:      | Q            | 🕂 Adicionar 📘     | Modificar 🗖 E | liminar Bu   | iscar:    | م                    | Rest | 2    |
| E                          | Denominación                           | Descripción    | Cumplimiento |              | Denominación      | Descripción   | Fecha Inicio | Fecha Fin | Cumplimiento         | Itad | F    |
| 0                          | 10000000000000000000000000000000000000 |                |              |              |                   |               |              |           |                      | 8    | IL., |
| A                          |                                        |                |              |              |                   |               |              |           |                      |      | B    |
| E                          |                                        |                |              |              |                   |               |              |           |                      |      | ð    |
| P                          |                                        |                |              |              |                   |               |              |           |                      |      | 1    |
| C                          |                                        |                |              |              |                   |               |              |           |                      |      | 3    |
| S                          |                                        |                |              |              |                   |               |              |           |                      |      | 0    |
| s                          |                                        |                |              |              |                   |               |              |           |                      |      |      |
|                            |                                        |                |              |              |                   |               |              |           |                      |      |      |
| P                          |                                        |                |              |              |                   |               |              |           |                      |      |      |
| Pi                         |                                        |                |              |              |                   |               |              |           |                      |      |      |
| Pi                         |                                        |                |              |              |                   |               |              |           |                      |      |      |
| Pi<br>at<br>Pi             |                                        |                |              |              |                   |               |              |           |                      |      |      |
| Pi<br>at<br>Pi<br>Ei       |                                        |                |              |              |                   |               |              |           |                      | _    |      |
| Pi<br>at<br>Pi<br>Pi<br>Ri | 14 4 Página 0                          | de 0 👂 🏹  🔊    | Sin datos p  | oara mostrar | 14 4 Página 0     | de 0 🗼        | N &          | Si        | n datos para mostrar |      |      |

## 3.3.3.2 Registro de tareas o actividades.

1) Escoja el hito pertinente a la tarea que quiera registrar y haga un clic en la opción Adicionar.

incidencias.diit@uleam.edu.ec 05-2623-740 ext. 232 /05-2628-826 Av. Circunvalación Vía a San Mateo www.uleam.edu.ec

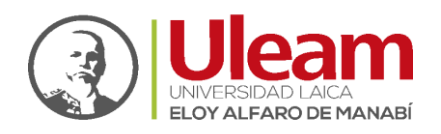

| Proy | ecto de investigación      |             |              |                   |                |                    |              |           |                     |      | E   |
|------|----------------------------|-------------|--------------|-------------------|----------------|--------------------|--------------|-----------|---------------------|------|-----|
| Adi  | cionar 📉 Modificar 📃       | Eliminar    |              | Gestionar evide   | ncias 🕂 Gesti  | onar hitos Buscar: |              |           |                     |      |     |
| De   | nominación                 |             |              |                   | Financiamiento | Presupuesto        | Descripción  |           |                     |      |     |
| P    | Gestión de hitos/tareas/r  | resultados  |              |                   |                |                    |              |           |                     | ×    | •   |
| PI   | Hitos                      |             |              | «                 | Tareas         |                    |              |           |                     | ~    | 1   |
| D    | + Adicionar                |             | Buscar:      | P                 | + Adicionar    | Nodificar          | Eliminar B   | luscar:   | L.                  | Res  |     |
| E    | Denominación               | Descripción | Cumplimiento |                   | Denominad      | ión Descripción    | Fecha Inicio | Fecha Fin | Cumplimiento        | ltad | n   |
| 0    | 1. Identificar las zonas d | Desc.       | 0            |                   |                |                    |              |           |                     | 8    | , t |
| A    | 2. Recopilar, procesar y g | Desc.       | 100          |                   |                |                    |              |           |                     |      | 2   |
| E    | 3. Determinar las propied  | Desc.       | 0            |                   |                |                    |              |           |                     |      | B   |
| Pt   | 4. Realizar análisis de la | Desc.       | 0            |                   |                |                    |              |           |                     |      | t   |
| C    | 5. Definir los requerimien | Desc.       | 0            |                   |                |                    |              |           |                     |      | 3   |
| S    | 6. Determinar el régimen   | Desc.       | 0            |                   |                |                    |              |           |                     |      | 0   |
| St   |                            |             |              |                   |                |                    |              |           |                     |      | 3   |
| Pr   |                            |             |              |                   |                |                    |              |           |                     |      |     |
| 90   |                            |             |              |                   |                |                    |              |           |                     |      |     |
| p    |                            |             |              |                   |                |                    |              |           |                     |      |     |
| E    |                            |             |              |                   |                |                    |              |           |                     |      | I   |
| PI   | 4 4 Página 1 c             | de 1 🕨 🕅 🥭  | Mos          | trando 1 - 6 de 6 | 14 4 Págin     | a 0 de 0 🕨         | M 2          | Sir       | n datos para mostra | r    | ľ   |
| K    |                            |             |              |                   |                |                    |              |           |                     | _    | -17 |

- 2) Se desplegará una nueva pantalla que le permitirá Adicionar la tarea o actividad. Asegúrese de llenar los campos obligatorios:
  - Denominación de la tarea.
  - **Descripción** de la tarea.
  - Fecha de inicio y finalización programada de la tarea y el porcentaje de cumplimiento de esta.
  - La tarea debe ser asignada a miembros de su grupo de investigación: profesores y estudiantes, esto se logra dando clic en las casillas correspondientes. Para guardar el registro aplique y acepte.

| Proy | ecto de investigació | ón                  |         |                 |                   |               |          |        |            |      | - 8                                                                                                    |
|------|----------------------|---------------------|---------|-----------------|-------------------|---------------|----------|--------|------------|------|----------------------------------------------------------------------------------------------------|
| Adi  | cionar 🚺 Modific     | ar 🧮 Eliminar       | Gestion | ar evidencias 🚦 | Gestionar hitos B | uscar:        |          |        |            |      |                                                                                                    |
| De   | nominación           |                     |         | Financiam       | iento Presupues   | to Descripció | n        |        |            |      |                                                                                                    |
| Pt   | Gestión de hitos     | Adicionar Tarea     |         |                 |                   |               |          | ×      |            | ×    |                                                                                                    |
| P    | Hitos                |                     |         |                 |                   |               |          |        |            | -    |                                                                                                    |
| 1    | Adicionar            | Denominación *      |         | Es responsable  | Nombre            | Apellidos     | Tipo     |        | 0          | Ret  |                                                                                                    |
| 1    | Descenterate         |                     |         | 23              | RAMON             | PEREZ LEIRA   | Profesor | in the |            | ault | -                                                                                                    |
| 5    | Denomination         | Descripción *       |         |                 | HORACIO ANTO      | CEDEÑO MUÑOZ  | Profesor | ipin   | mento      | do   | 1                                                                                                    |
| 9    | 1. Identificar las a |                     |         | 23              | GUSTAVO ANT       | MERO BAQUE    | Profesor |        |            |      | in the second second se |
| -    | 2. Recopilar, prod   |                     |         | 10              | ERIC              | CABRERA ESTU  | Profesor |        |            |      | B                                                                                                    |
| E    | 3. Determinar las    |                     |         | 1               | JAVIER ENRIQUE    | BAQUE SOLIS   | Profesor |        |            |      | 3                                                                                                    |
| Pi   | 4. Realizar análisi  | Fecha de inicio *   |         | 23              | JACQUELINE        | DOMINGUEZ G   | Profesor |        |            |      | E.s.                                                                                                    |
| G    | 5. Definir los requ  | Com de mos          | 3       |                 |                   |               |          |        |            |      | 3                                                                                                    |
| S    | 6. Determinar el r   | Fecha a finalizar * |         |                 |                   |               |          |        |            |      | 0                                                                                                    |
| SI   |                      |                     | 3       |                 |                   |               |          |        |            |      | 3                                                                                                    |
| Pi   |                      | Cumplimiento *      |         |                 |                   |               |          |        |            |      |                                                                                                    |
| ad   |                      | 0                   | 0       |                 |                   |               |          |        |            |      |                                                                                                    |
| pi   |                      |                     |         |                 |                   |               |          |        |            |      |                                                                                                    |
| E    |                      |                     |         |                 |                   |               |          |        |            |      | £                                                                                                    |
| Pi   | Dimma                |                     |         |                 |                   |               |          | -      | mortrar    |      | T                                                                                                    |
| RI   | ta a cohia           |                     |         |                 |                   |               |          |        | a musu ai. |      | Mire                                                                                                    |

## 3.3.3.3 Registro de Resultados

Artículos, libros, memorias de eventos, etc. Estos pueden ser registrados en el Sistema a través de opción **Resultados.** Escoja el objetivo y tareas pertinentes con el resultado y

incidencias.diit@uleam.edu.ec 05-2623-740 ext. 232 /05-2628-826 Av. Circunvalación Vía a San Mateo www.uleam.edu.ec

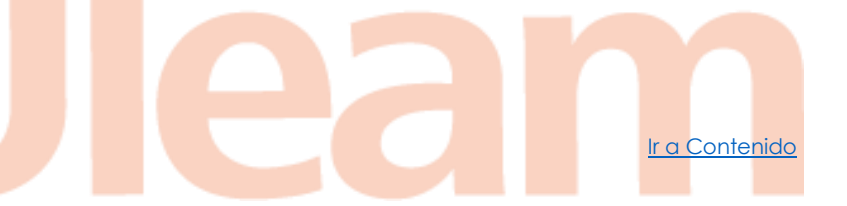

Página 15 de 18

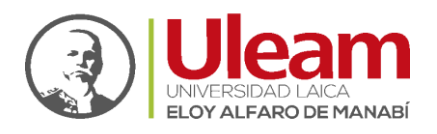

haga clic en la opción **Adicionar.** Los nombres de las revistas, bases de datos, eventos o tipos de eventos deben registrarse previamente con el uso de los **Nomencladores**. Si esto no se realiza previamente no podrá registrar sus resultados.

| Adi | ciona | r 🚺 Modificar       | Eliminar    |              | 6         | estionar evidenci   | as 🛃 Gestio   | nar hitos Bus | scar:       |              |                  |            |
|-----|-------|---------------------|-------------|--------------|-----------|---------------------|---------------|---------------|-------------|--------------|------------------|------------|
| De  | nomir | aclón               |             |              |           | F                   | inanciamiento | Presupuesto   | Descrip     | xión         |                  |            |
| PI  | Gest  | ión de hitos/tareas | /resultados |              |           |                     |               |               |             |              |                  | ×          |
| P   |       | Tareas              |             |              |           |                     | Resultado     | s             |             |              |                  | >>         |
| D   | Hto   | 🛃 Adicionar 📘       | Modificar 🗖 | Eliminar     | Buscar:   | L.                  | Adicion       | ar 🔀 Modif    | icar 🖪 Elin | inar Buscar: |                  | P          |
| E   |       | Denominación        | Descripción | Fecha Inicio | Fecha Fin | Cumplimiento        | Denom         | inación (     | Descripción | - Estado     | Tipo             | r.         |
| ~   |       |                     |             |              |           |                     |               |               |             |              |                  | r.         |
| E   |       |                     |             |              |           |                     |               |               |             |              |                  | 1          |
| PI  |       |                     |             |              |           |                     |               |               |             |              |                  | E.         |
| C   |       |                     |             |              |           |                     |               |               |             |              |                  | э.         |
| SI  |       |                     |             |              |           |                     |               |               |             |              |                  | 0          |
| SI  |       |                     |             |              |           |                     |               |               |             |              |                  | a.         |
| P   |       |                     |             |              |           |                     |               |               |             |              |                  |            |
| PI  |       |                     |             |              |           |                     |               |               |             |              |                  |            |
| E   |       |                     |             |              |           |                     |               |               |             |              |                  | ŕ.         |
| PI  |       | Página              | 0 de 0 🕨    | 1 2          | S         | n datos para mostra | r 14 4 P      | ágina 0 g     | de 0 🗼 🖂    | 27           | Sin datos para r | nostrar T. |
| R   |       |                     |             |              |           |                     |               |               |             |              | -                |            |
| N N |       |                     |             |              |           |                     |               |               |             |              | 📑 Aplicar 🔽 A    | ceptar e   |

## 3.3.3.3.1 Pestañas en Adicionar Resultados

 Explore las opciones en las pestañas e ingrese la información de sus resultados. La opción Tipo de Resultado, denominación, descripción, a subir el adjunto de su resultado en versión PDF y a registrar su estado: entregado o aceptado para publicación.

| U OLEAM                | Proyecto de Invesan 📲 Revistas                    | 4:01                     |
|------------------------|---------------------------------------------------|--------------------------|
| Proyecto de investiga  | lón                                               | - 8                      |
| Adicionar 🚺 Modi       | Adicionar resultado X                             |                          |
| Denominación           | Resultado Artículo Evento Libro Capitulo de Libro |                          |
| Pr Gestión de hitos    |                                                   | ×                        |
| Pi >>> Tareas          | Tipo de resultado *                               | 20                       |
| E Adicion              |                                                   | n                        |
| Di La Autom            | Denominación *                                    | 2 B                      |
| E Denom                |                                                   | Free                     |
| O 📝 Tarea              | Descripción *                                     | T                        |
| Al Tarea               |                                                   | B                        |
| E Tarea                |                                                   | B                        |
| PI                     |                                                   | Ent                      |
| G                      | Adjunto:                                          | 3                        |
| 5                      | Examinar                                          | 0                        |
| 51                     | Estado *                                          | 3.00                     |
| P1                     | ×                                                 |                          |
|                        |                                                   |                          |
| F                      |                                                   | 1                        |
| Pi                     |                                                   | Turner Turner            |
| RI 14 4 P              |                                                   | atos para mostrar        |
| м                      |                                                   | ar 🔽 Aceptar 🗟           |
| Comprension cectorar   |                                                   | adantes y proresores     |
| Observatorio turístico |                                                   | ta el control de la nest |

2) Usted puede ingresar información de su resultado tomando como ejemplo los campos de la siguiente imagen. La revista y la base de datos por ejemplo deberían

incidencias.diit@uleam.edu.ec 05-2623-740 ext. 232 /05-2628-826 Av. Circunvalación Vía a San Mateo www.uleam.edu.ec

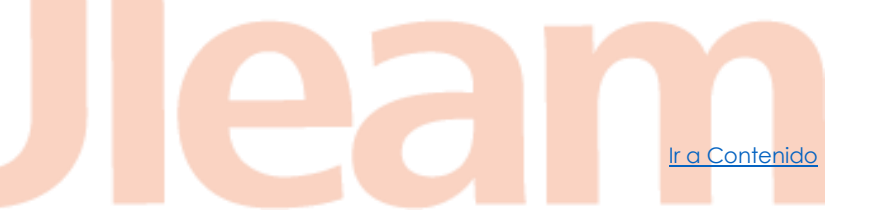

Página 16 de 18

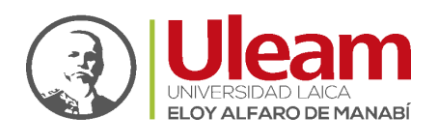

haber sido registrado mediante los nomencladores para tal efecto. Además, desde aquí se podría asignar los autores y coautores en la misma interfaz.

| Proyecto                                  | de investigació | 5n                                                |          |             |                |                | = 6               |
|-------------------------------------------|-----------------|---------------------------------------------------|----------|-------------|----------------|----------------|-------------------|
| Adicionar 🖸 Modil Adicionar resultado 🛛 🕅 |                 |                                                   |          |             |                |                |                   |
| Denomin                                   | nación          | Resultado Artículo Evento Libro Capitulo de Libro |          |             |                |                |                   |
| Pr Gest                                   | tión de hitos   |                                                   | Es Autor | Es Co-autor | Nombre         | Apellidos      | ×                 |
| PI >>>                                    | Tareas          | DOI:                                              | 0        | e           | GEMA NAIROBI   | NEGRETE CEDE.  | 30                |
| E                                         | FR Adicion      |                                                   | 6        | 13          | CARLOS ALEJA   | PALMA ARAY     | n                 |
| D                                         | Ka Autoon       | Estado de revisión:                               |          | 0           | MARIA JOSE     | MENDEZ CUENC   | 2 B               |
| E                                         | Denomi          | <u> </u>                                          |          | 23          | DAYANA LOUR    | PINCAY PONCE   | Free              |
| 0                                         | Tarea 1         | Fecha de aceptación/publicación:                  | 13       | 100         | DIEGO GERARDO  | ZAMBRANO PIN   | I                 |
| A                                         | Tarea           |                                                   | 13       |             | JESSICA ELIZAB | BAILON PINCAY  | B.,               |
| E                                         | Tarea 3         | Enlace:                                           |          |             | GLANY ELIZABE  | LLUMIQUINGA    | B                 |
| PI                                        |                 |                                                   |          |             | JULIO ENRIQUE  | GARCIA GILER   | È                 |
| G                                         |                 | Filiación IES:                                    |          | E3          | SCARLET JOSEF  | CARTAYA RIOS   | A                 |
| SI                                        |                 | Dates de revista                                  | 8        | 0           | BRIGIDA BEATR  | RODRIGUEZ GU.  | 0                 |
| SI                                        |                 | Fuenter                                           | 63       | 173         | RICARDO JAVIER | CASTILLO RUPE. | Э.,               |
| PI                                        |                 | v                                                 |          | 23          | EVELIN LAURA   | ZAMBRANO AN    |                   |
| 36                                        |                 |                                                   |          |             |                |                |                   |
| pr                                        |                 | volumen:                                          |          |             |                |                |                   |
| E                                         |                 | Número:                                           |          |             |                |                | Ens               |
| Pi<br>Ri                                  | 14 4 P          |                                                   |          |             |                |                | atos para mostrar |
| м                                         |                 |                                                   |          |             |                |                | ar 🛃 Aceptar 🗟    |

# 4. SALIR DEL SISTEMA

Por último, si desea cerrar alguna interfaz haga clic en icono 🗵 ubicado en la parte superior derecha de cada ventana, y el sistema le mostrará la pantalla de ingreso; si desea salir definitivamente del sistema, haga clic en el botón outral de la aplicación.

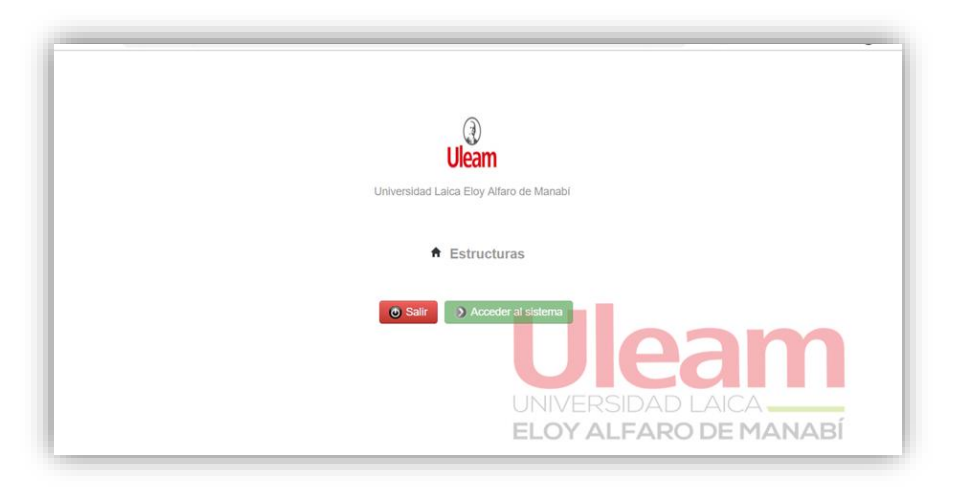

# 5. RESPECTO AL MAL USO DEL SISTEMA

El incumplimiento de las disposiciones establecidas en el presente manual podrá dar lugar, en función de su gravedad y/o reiteración, a la suspensión inmediata del servicio y/o al bloqueo temporal del acceso, como medida preventiva.

incidencias.diit@uleam.edu.ec 05-2623-740 ext. 232 /05-2628-826 Av. Circunvalación Vía a San Mateo www.uleam.edu.ec

Página 17 de 18

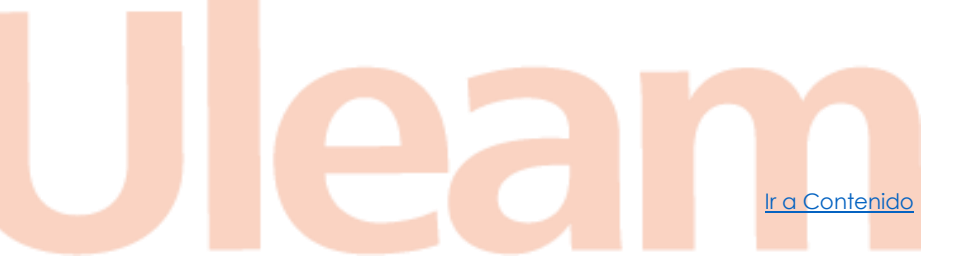

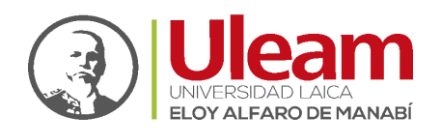

Las acciones que adoptar serán determinadas por los órganos competentes de la Uleam, sin perjuicio de las sanciones disciplinarias, administrativas, civiles o penales que, conforme a la normativa vigente, pudieran corresponder a las personas presuntamente involucradas.

Asimismo, la Uleam remitirá a las autoridades nacionales competentes toda información relativa a posibles infracciones que pudieran constituir delito.

# 6. FUENTES DE INFORMACIÓN

Para más información sobre el registro de información y consulta en el módulo de investigación del sistema informático institucional, de la Universidad Laica "Eloy Alfaro" de Manabí, el usuario puede acercarse a la Dirección de Investigación, Publicaciones y Servicios Bibliográficos.

incidencias.diit@uleam.edu.ec 05-2623-740 ext. 232 /05-2628-826 Av. Circunvalación Vía a San Mateo www.uleam.edu.ec

Página 18 de 18

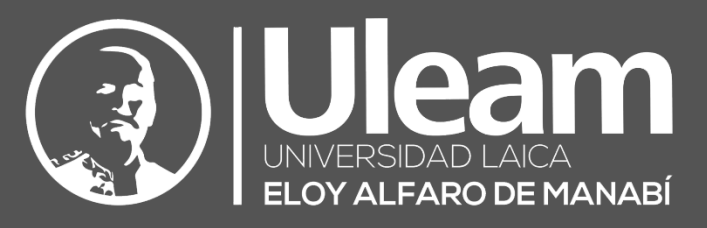

| DIIST                                                       |                                                                                                    |
|-------------------------------------------------------------|----------------------------------------------------------------------------------------------------|
| Dirección de Investigación e Innovación Social<br>y Calidad | Este documento es una actualización del manual<br>adjunto a la guía de trabajo PIR-01-G-001<br>elaborado por:                     |
|                                                             | <ul> <li>✓ Ing. Horio Navigio Vélez Giler</li> <li>✓ Blgo. Juan Figueroa Pico</li> <li>✓ Ing. Alba Cáceres Larreategui</li> </ul> |
| Modificado por:                                             |                                                                                                    |
| Ing. Freddy Alarcón, Mg.<br><b>Especialista I</b>           |                                                                                                    |
| Modificado por:                                             |                                                                                                    |
| Ing. Carlos Alvarado<br>Técnico                             |                                                                                                    |
| Modificado por:                                             |                                                                                                    |
| Ing. María José Rodríguez P., Mg.<br>Oficinista 1           |                                                                                                    |
| Revisado por:                                               |                                                                                                    |
| Ing. Victor Flores<br>Analista I                            |                                                                                                    |
| Aprobado por:<br>Anl. Neptalí Bermúdez, Mg.                 |                                                                                                    |
| Director de la DIIT                                         |                                                                                                    |
| Aprobado por:                                               |                                                                                                    |
| Dra. Jackeline Rosalía Terranova Ruiz, PhD.                 |                                                                                                    |
| vicerrectora de investigacion, vinculación<br>v Postgrado   |                                                                                                    |

sion 1.1 Revisión Martes, 13-may-2025

Dirección de Informática e Innovación Tecnológica